## New Appointment Job Aid

The **Appointment** eForm is used to appoint a person into a position. This includes an internal transfer, new hire or rehire for staff, students, and faculty.

## Hire an Employee – Staff, Students, or Hourly Worker

Navigation: Main Menu > HRMS > UTZ Customizations > eForms for HR/Payroll Actions > Action Request

- 1. Navigate to the eForms Action Request page and click on the Add a New Value tab.
- 2. The **Initiate New eForms Request** page is displayed. Select the **Appointment** option from the "Action" drop down menu.
- 3. The **Appointment** eForm is displayed. Use the **Justification** text box to explain or "justify" the reason for the new eForm action requested.

| Favorites Main Menu > HRMS > UTZ Customizations > eForms for HR/Payroll Actions > Action Request |                                                   |  |  |  |  |
|--------------------------------------------------------------------------------------------------|---------------------------------------------------|--|--|--|--|
| Assignments: New Hires, Add'I Assign, Rehires, Ext Transfers                                     |                                                   |  |  |  |  |
| Actions Appointment  V Status Justification                                                      | Request ID<br>Request Date<br>Processing Messages |  |  |  |  |
|                                                                                                  | Request History                                   |  |  |  |  |

- 4. From the Employee Information section:
  - a) Select the **Search** button.

| Em | npl ID   | Q             |         |           |                |          | [      | Search |         |           |
|----|----------|---------------|---------|-----------|----------------|----------|--------|--------|---------|-----------|
|    | Empl RCD | Job Indicator | Company | HR Status | Payroll Status | Eff Date | Action | Reason | Dept ID | Dept Name |
| 1  | 0        |               |         |           |                |          |        |        |         |           |

- b) The **Search Match** page is displayed. Enter the employee information such as: First Name, Last Name, and Empl ID (if known). Click **Search.**
- c) Identify the employee and click the Select button to copy over the employee information. Any existing job information (current or past) will display in the Employee Information section.
   Note: If an existing Empl ID was not found, click the Cancel button from the Search Match page to return to the "Initiate New eForms Request" page.

| First Name                                    | jon                        |                                                   |              |                                   |                                                |                   |                                     |                                                           |                                                   |
|-----------------------------------------------|----------------------------|---------------------------------------------------|--------------|-----------------------------------|------------------------------------------------|-------------------|-------------------------------------|-----------------------------------------------------------|---------------------------------------------------|
| Last Name                                     | Search<br>Phone Addr       | ess 📖                                             |              |                                   |                                                |                   |                                     |                                                           |                                                   |
|                                               |                            |                                                   |              |                                   |                                                | 1                 |                                     |                                                           |                                                   |
| Source ID                                     |                            | Empl ID                                           | Universal ID | Type of Name                      | First Name                                     | Middle Name       | Last Name                           | BirthDate                                                 | National I                                        |
| Source ID<br>1 HR/FIN                         | Select                     | Empl ID<br>1000022446                             | Universal ID | Type of Name<br>PRI               | First Name<br>Jonathan                         | Middle Name       | Last Name<br>Smut                   | BirthDate 07/15                                           | National I<br>*****6543                           |
| Source ID<br>1 HR/FIN<br>2 HR/FIN             | Select                     | Empl ID<br>1000022446<br>6000987654               | Universal ID | Type of Name<br>PRI<br>PRI        | First Name<br>Jonathan<br>Jonathan             | Middle Name       | Smut<br>Smith                       | BirthDate<br>07/15<br>09/19                               | National I<br>*****6543<br>*****1234              |
| Source ID<br>1 HR/FIN<br>2 HR/FIN<br>3 HR/FIN | Select<br>Select<br>Select | Empl ID<br>1000022446<br>6000987654<br>6000011223 | Universal ID | Type of Name<br>PRI<br>PRI<br>PRI | First Name<br>Jonathan<br>Jonathan<br>Jonathan | Middle Name P P P | Last Name<br>Smut<br>Smith<br>Smith | BirthDate           07/15           09/19           05/17 | National I<br>*****6543<br>*****1234<br>*****2234 |

5. Use the **Employment Information** section to provide details for the new appointment:

| Employment  | t Information |       |              |            |      |                     |
|-------------|---------------|-------|--------------|------------|------|---------------------|
| *Hire Type  | •             | *Hire | Reason       |            | ۲    |                     |
| *Start Date | 31            |       |              |            |      |                     |
|             | Transfer From | State | Agency       |            |      |                     |
| *Position   | Q             | Cur   | rent and Fut | ure Incumb | ents |                     |
|             |               |       | Empl ID      | Empl Rcd   | Name | Position Entry Date |
| Posting ID  |               | 1     |              | 0          |      |                     |

a) Select the Hire Type and Hire Reason; the "Hire Type" you select will determine which "Hire Reason" options are available.

Hire Type Options:

- Hire used for initial appointments
- Rehire used to place a former employee in a new position

**Hire Reasons** 

Hire - used for additional appointments or new hires

## Rehire Reasons

Returning Retiree – a retired employee who is coming back to work at UTSA

Same Institution – internal transfer from one department to another within the same institution

- b) Enter the appointment Start Date
- c) Enter or lookup the Position ID number for the employee.
   Note: If there is an existing employee assigned to the same position, their name will display in the Current and Future Incumbents grid.
- 6. The **Proposed Job Information** section displays the Empl Class and Comp Frequency based on the Position number entered.
  - **Proposed Rate @ 100%:** Provide the proposed annual salary or hourly rate, depending on the field displayed.

| Proposed Job In | formation    |   |  |
|-----------------|--------------|---|--|
| Empl Class      | Work Study   |   |  |
| Comp Frqncy     | Semi-Monthly | Ŧ |  |
| FTE             | 0.475000     |   |  |
| Proposed Hou    | Irly Rate    |   |  |

 For monthly employees, additional fields will populate including the annual rate based on the position's FTE, and the monthly amount. These fields may also be used to calculate the Proposed Rate @ 100%.

| Empl Class Classified | Ψ |
|-----------------------|---|
| Comp Frqncy Monthly   | T |
| FTE 1.000000          |   |
| Proposed Rate @ 100%  |   |
| Proposed Rate @ FTE   |   |
| Proposed Monthly@FTE  |   |

- 7. The **Personal Information** section:
  - <u>Brand New Employee</u>: enter the First Name, Last Name, Address, Home Email, Phone Number, etc.

| c |                 |                |
|---|-----------------|----------------|
| ſ | Proposed Person | al Information |
|   | First Name      |                |
|   | Mid Name        |                |
|   | Last Name       |                |
|   | Address 1       |                |
|   | Address 2       |                |
|   | City            |                |
|   | State           |                |
|   | Zip             |                |
|   | Country         |                |
|   | Home Email      |                |
|   | Home Phone      |                |
|   | Business Phone  |                |
|   |                 |                |

• <u>For existing employees/students</u>: review the **Proposed Personal Information** and make any necessary changes.

| Current Personal I | nformation | Proposed Persona | I Information   |
|--------------------|------------|------------------|-----------------|
| First Name         | Jonathan   | First Name       | Jonathan        |
| Middle             | Р          | Mid Name         | Р               |
| Last Name          | Smith      | Last Name        | Smith           |
| Address 1          |            | Address 1        | 1234 Wonder Way |
| Address 2          |            | Address 2        |                 |
| City               |            | City             | Bedford         |
| State              |            | State            | TX              |
| Zip                |            | Zip              | 76021           |
| Country            |            | Country          |                 |
| Home Email         |            | Home Email       |                 |
| Home Phone         |            | Home Phone       |                 |
| Business Phone     |            | Business Phone   |                 |

8. After entering the address, select the **Clean Address** link to validate that the address provided is a valid postal address.

| First Name   | Jonathan        |               |
|--------------|-----------------|---------------|
| Mid Name     | Ρ               |               |
| Last Name    | Smith           |               |
| Address 1    | 1234 Wonder Way | Clean Address |
| Address 2    |                 |               |
| City         | Bedford         |               |
| State        | TX              |               |
| Zip          | 76021           |               |
| Country      | USA 🔍           |               |
| Home Email   |                 |               |
| Home Phone   |                 |               |
| Business Pho | ne              |               |

9. The Clean Address page is displayed. Click on the Validate Address link and then click OK.

| Clean Address                                   |
|-------------------------------------------------|
| Effective Date: 07/20/2017                      |
| Country United States Address 1 1234 Wonder Way |
| Address 2                                       |
| Address 3                                       |
| City Bedford State TX                           |
| Postal 76021                                    |
| County                                          |
| OK Cancel                                       |
| Validate Address<br>Clear                       |
| Override Address Verification                   |

*Note:* If an exact address match is not found then you will see a suggestion box to select from a list of possible addresses. Choose one of the addresses provided in the list, or just click **OK** to return to the eForm Request.

| Unknown Street. Suggestions: |   |
|------------------------------|---|
| Woodbridge Dr                | Î |
| Woodfield Way                |   |
| Woodhaven Ct                 |   |
| Woodhill Ln                  |   |
| Woodhill Ct                  |   |
| Close                        |   |

10. Based on the Position number previously entered in the Employment Information section, the Current Position Information will display. Use the Proposed Position Information to make any changes such as FTE, Std Hrs/Wk, and the Reports To. (Use the lookup icon to look up the "Reports To" by Name, Empl ID or Position Number.)

*Note:* If the position "Max Headcount" is more than 1, you will <u>not</u> be able to update position data; For any other changes, please contact your Human Resources department.

| Current Position | Information                       | Proposed Positi | ion Information                   |
|------------------|-----------------------------------|-----------------|-----------------------------------|
| Position         | 10033168 Profile ID               | Position        | 10033168                          |
| Effective Date   | 06/01/2015                        | Effective Date  | 06/01/2015                        |
| Status           | Active v                          | Status          | Active v                          |
| Company          | University of Texas, San Anton 🔹  | Company         | University of Texas, San Anton 🔹  |
| Business Unit    | UTS02 VP of Academic Affairs      | Business Unit   | UTS02 VP of Academic Affairs      |
| Department       | AEN004 COE MECHANICAL ENGINEERING | Department      | AEN004 COE MECHANICAL ENGINEERING |
| Job Code         | 10090 GRADUATE RESEARCH ASSISTANT | Job Code        | 10090 GRADUATE RESEARCH ASSISTANT |
| Job Title        | GRADUATE RESEARCH ASSISTANT       | Job Title       | GRADUATE RESEARCH ASSISTANT       |
| Reg/Temp         | Regular                           | Reg/Temp        | Regular                           |
| Full/Part Time   | Part-Time v                       | Full/Part Time  | Part-Time v                       |
| FLSA Status      | Exempt v                          | FLSA Status     | Exempt v                          |
| Empl Class       | Graduate Research A 🔻             | Empl Class      | Graduate Research As: 🔻           |
| FTE              | 0.500000                          | *FTE            | 0.500000                          |
| Stnd Hrs/Wk      | 20.00                             | Stnd Hrs/Wk     | 20.00                             |
| Max Head Cnt     | 1                                 | Max Head Cnt    | 1                                 |
| Reports To Pos   | 10030465                          | Reports To Pos  | 10025017 Q                        |
| Reports To Nam   | e                                 | Reports To Nam  | e                                 |
| Reports To Emai  | il                                | Reports To Ema  | il                                |
| Location Code    | BSE                               | Location Code   | BSE                               |
| Mail Drop ID     | 01360                             | Mail Drop ID    | 01360                             |

11. The **Current Funding** for the position is displayed; use the **Proposed Funding** section to make any changes to the existing funding source(s) or distribution(s).

*Note:* Funding may be split between different Cost Centers or Projects but the total distribution percentage must equal 100%. Use the plus or minus sign to add/remove an additional funding source.

| Current Fundin  | 9                                   |               |                     |                     |          | Find First 🚺 | 1 of 1 🚺 |
|-----------------|-------------------------------------|---------------|---------------------|---------------------|----------|--------------|----------|
| Start Date 09/  | 01/2016<br>Chartfields Project Info |               |                     |                     |          |              |          |
| Cost Center     | Cost Center Descr                   | Project/Grant | Project Descr       | Funding End<br>Date | Distrb % | Est. Expense |          |
| 654321          | SHARED INFO SERVICES                |               |                     |                     | 100.000  |              |          |
| Proposed Fund   | ing                                 |               |                     |                     |          | Find First   | 1 of 1 🖸 |
| Start Date 09/0 | 1/2016 III                          | )             |                     |                     |          |              | +        |
| Cost Center     | Cost Center Descr                   | Project/Grant | Project Descr       | Funding End<br>Date | Distrb % | Est. Expense |          |
| 654321 Q        | SHARED INFO SERVICES                | ٩             |                     | Ħ                   | 100.000  | [            | + -      |
| Attachments     |                                     |               |                     |                     |          |              |          |
| Comments        |                                     |               |                     |                     |          |              |          |
| Form Proced     | ures                                | _             |                     |                     |          |              |          |
| CBC Complet     | ed?                                 | -             |                     |                     |          |              |          |
| Attended HR I   | New Employee Session?               | •             |                     |                     |          |              |          |
| Contact Inforn  | nation                              |               |                     |                     |          |              |          |
| Save            | Submit Approve Der                  | Sendback      | Cancel Copy Check F | unds                |          |              |          |

12. Once all the required fields have been completed, click the **Save** button. Notice a **Request ID** number has been assigned, with a **Status** of "Saved."

| Appointn<br>Action       | nents: New Hire | es, Add'l Appts, Rehires, Ext Tran | isfers                                                                |
|--------------------------|-----------------|------------------------------------|-----------------------------------------------------------------------|
| Actions<br>Justification | Appointment     | Status Saved                       | Request ID         00000053           Request Date         06/07/2017 |
|                          |                 |                                    | Processing Messages                                                   |
|                          |                 |                                    | Request History                                                       |

13. Expand the **Attachments** or **Comments** section to attach required documentation and include any special comments.

Use the plus or minus sign to add/remove an attachment or comment.

- 14. Use the **Form Procedures** section to review a checklist and answer any questions or provide additional information.
- 15. After you've added your attachments and comments, click the **Submit** button.

| Attachments 13                    |               |                         |                  |                         |
|-----------------------------------|---------------|-------------------------|------------------|-------------------------|
| Type Note                         |               | Attached File           | Attach Date/Time | Ву                      |
| 1                                 |               |                         |                  |                         |
| Add/Delete                        |               |                         |                  |                         |
| Comments                          |               |                         |                  | Find First 🚺 1 of 1 🗅 L |
|                                   |               |                         |                  | Add/Edit                |
| Comment By                        | DateTime      |                         |                  |                         |
| - Form Procedures                 |               |                         |                  |                         |
| CBC Completed?                    | •             |                         |                  |                         |
| Attended HR New Employee Session? | •             |                         |                  |                         |
| Contact Information 15            |               |                         |                  |                         |
| Save Submit Approve De            | ny Sendback C | Cancel Copy Check Funds |                  |                         |

16. The eForm **Status** shows "Pending Approvals" and the current approval routing is displayed at the bottom of the page.

| Actions<br>Justification | Appointment                                     | Status Pending                                    | Approvals                                           | Request ID         00000053           Request Date         06/07/201 |
|--------------------------|-------------------------------------------------|---------------------------------------------------|-----------------------------------------------------|----------------------------------------------------------------------|
|                          |                                                 |                                                   | li li                                               | Processing Messages<br>Request History                               |
| epartme                  | nt Approval                                     |                                                   |                                                     |                                                                      |
| <b>▽ R</b>               | EQUEST_ID=000                                   | 00053:Pending                                     |                                                     |                                                                      |
| 1<br>Pendi               | ng<br>Multiple Approvers                        |                                                   |                                                     |                                                                      |
| usiness                  | Office Approval<br>EQUEST_ID=000                | 00053:Awaiting Furthe                             | r Approvals                                         |                                                                      |
| Appointr<br>Not R        | nents<br>outed<br>Multiple Approvers<br>Provost | Not Routed<br>Multiple Approvers<br>Budget Office | Not Routed<br>Multiple Approvers<br>Human Resources |                                                                      |